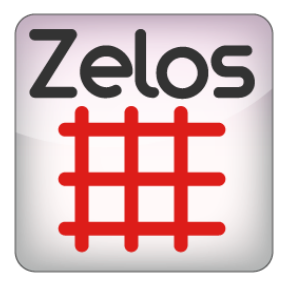

## **GUIDE RAPIDE ZELOS**

### bitonlive

Les informations contenues dans ce document sont sujettes à modification à tout moment sans avis préalable. Si vous voulez en savoir plus d'information sur notre produit, veuillez visiter notre site www.bitonlive.com.

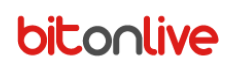

## Zelos

| Résumé                                     |    |
|--------------------------------------------|----|
| Zelos                                      | 2  |
|                                            |    |
| Introduction                               | 2  |
| Première connexion                         | 2  |
|                                            |    |
| Le chain                                   | 2  |
| Area                                       | 3  |
|                                            |    |
| Ajout d'horaires                           | 4  |
| Ajouter ou modifier les types de publicité | 5  |
| Ajouter des tranches horaires              | 6  |
| Ajouter de produit                         | 7  |
| La création de paquets                     | 8  |
| Utilisation de Zelos                       | 9  |
| Pogistro de la clientèle                   | 0  |
|                                            |    |
|                                            |    |
| Contrat                                    |    |
| Détails du contrat                         | 10 |
|                                            |    |
| Produits                                   | 10 |
| Amoves                                     | 11 |
| Annexes                                    |    |
| Premières                                  |    |
|                                            |    |
| - L'insertion des matériaux                | 12 |
|                                            |    |
| Matériaux - Validité                       |    |
| Dotation Matériaux                         | 10 |
| Kotation - Materiaux                       | 12 |
| Area                                       |    |
|                                            |    |
| Règles de planification                    | 16 |
|                                            |    |
| Template                                   |    |

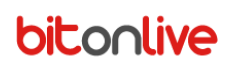

## Zelos

#### Introduction

Zelos est le logiciel de gestion et programmation de la publicité de BitOnLive.

Permet la création de produits avec la liste de prix relatifs et de forfaits publicitaires de manière à être en mesure d'offrir à ses clients toutes les options d'une manière simple et rapide.

**Zelos** gère les données démographiques sur la clientèle, les contrats publicitaires, agents avec une interface intuitive et une gestion facile.

Est l'instrument de l'analyse publicitaire idéal pour tous les besoins, avec des statistiques précises et détaillées.

La planification de la publicité peut être généré en mode manuel ou automatique et grâce à la synchronisation avec **Philo Media Manager** et **la Flu-O**, est désormais intégrée à la diffusion.

**Zelos** est une application web qui est installé sur un serveur et accessible depuis un navigateur (nous recommandons l'utilisation de Google Chrome).

Les informations sur l'adresse du serveur et l'accès au programme seront fournis dans la phase d'installation.

|      | ELOS<br>SING MANAGE | ĒR          |           |         |       |        |
|------|---------------------|-------------|-----------|---------|-------|--------|
| Home | Produzione          | Statistiche | Strumenti | Tabelle | Setup | Logout |

## Première connexion

Certains éléments de la gestion du programme, tels que le chain et l'area, sont préconfigurés dans la phase d'installation. Il est toutefois possible de les modifier pour permettre la personnalisation.

#### Le chain

#### Accéder au menu Configuration- >Chain.

Dans le tableau, sélectionnez l'élément avec un double-cliquez pour modifier le nom et le logo.

Indicatif Nom :

**Abréviation** : Si vous utilisez le gestionnaire de médias Philo correspond à l'acronyme de la chaîne que vous êtes en train de configurer (es : CH1)

Si cette fonction est activée par défaut : affiche les informations du canal dans l'écran d'accueil

Logos : Cliquez sur Choisir le fichier que vous pouvez insérer votre logo de la chaîne à afficher

Pour que les modifications prennent effet cliquez sur Enregistrer

#### <u>Area</u>

#### Accéder au menu Configuration- >Area.

Dans le tableau, sélectionnez l'élément présent avec un double-cliquez pour modifier les paramètres.

#### DETTAGLI AREA

| Canale                | BitOnLive 🔹                           |  |
|-----------------------|---------------------------------------|--|
| Nome                  | AREA 1                                |  |
| Descrizione           | AREA                                  |  |
| Codice                | 1                                     |  |
| Codice esterno        | 3                                     |  |
| Percorso destinazione | C:\inetpub\wwwroot_8083\Zelos\export\ |  |
| Area Nazionale        | <b>T</b>                              |  |
| Tipo Area             | Singolo 🔹                             |  |
| Tipo Export           | File giornaliero 🔹                    |  |
| Default               |                                       |  |

indietro Salva

Channel- Sélectionnez la chaîne à laquelle le domaine fait référence

Nom: Le nom d'identifier la zone que vous créez

Description : L'identificateur supplémentaire

Code : paramètre technique pour définir avec l'aide

Code : code externe pour la communication avec des applications externes

Chemin de destination : chemin de destination du fichier d'exportation

Zone nationale : Sélectionnez la zone nationale de référence de la chaîne

Région Type : indiquer si la zone Partage (seul) ou si elle est nationale (global)

Type d'exportation : Sélectionnez le type de fichier que vous souhaitez exporter (simples, tous les jours)

Si cette fonction est activée par défaut : affiche les informations de la zone dans l'écran d'accueil

Pour que les modifications prennent effet cliquez sur Enregistrer

#### Ajout d'horaires

| Accéder au menu Tableaux -> Horaires. |          |          |          |                 |          |          |          |   |
|---------------------------------------|----------|----------|----------|-----------------|----------|----------|----------|---|
| Pour insérer                          | des no   | uveaux   | horaire  | <b>es</b> cliqu | ez sur 🖌 | Ajouter  |          | ÷ |
| Dettagli                              | Orari    |          |          |                 |          |          |          |   |
| Canale B                              | itOnLi   | ve       |          |                 |          |          |          | ] |
| Area A                                | REA 1    |          |          |                 |          |          |          | ] |
| Ora 0                                 | 5:57     |          |          |                 |          |          |          | ] |
| Giorni                                | Lun<br>🕑 | Mar<br>💌 | Mer<br>Ø | Gio<br>₹        | Ven<br>Ø | Sab<br>Ø | Dом<br>€ |   |

Channel- sélectionner la chaîne de l'époque que vous l

Area: Sélectionnez la zone de référence

Heure: Entrez l'heure (hh:mm)

Jours: Sélectionnez les jours de la semaine de validité pour l'heure indiquée

Validité dans le tableau Vous pouvez indiquer les périodes de validité pour des périodes spécifiques (p. ex. Période de Noël, provisoire, etc.)

| Validity       | 0                    |
|----------------|----------------------|
| From 🗢         | То                   |
| 19/05/2017     | 21/05/2017           |
| 26/05/2017     | 28/05/2017           |
|                |                      |
| 4 2 -          | •                    |
| + Add D 🕞 Save | Visualizzati 1 - 2 d |

Cliquez sur **Ajouter** (1) pour ajouter une nouvelle période de validité, sélectionnez les dates de début et de fin de validité du calendrier et cliquez sur **Save** (2) pour confirmer les modifications.

Dans le tableau des **types de temps** pour chaque fois qu'il est possible de définir le type de publicité élément fourni pour l'heure que vous définissez.

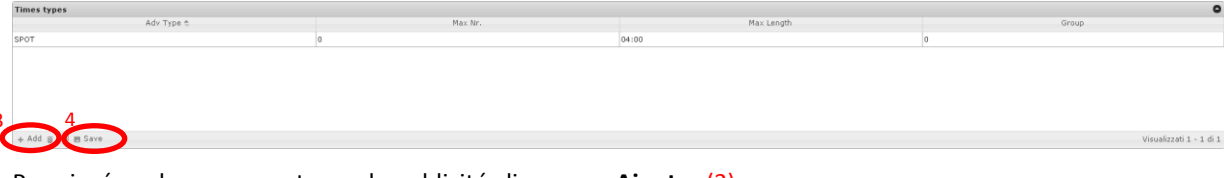

Pour insérer de nouveaux types de publicité cliquez sur Ajouter (3)

Adv Type : Sélectionnez le type de publicité déjà définis par l'utilisateur

Max Nr : Entrez le nombre maximum d'éléments pour le bloc de publicité

Longueur max. : indiquer la durée maximale de bloc de publicité (format mm:ss)

Groupe : champ numérique qui permet le regroupement des divers types de publicité insérée.

Le bloc de publicité suppose que la durée maximale de la somme des durées des différents groupes. Pour chaque groupe doit être considérée comme la valeur de la durée de la plus haute parmi les types de publicité appartenant au même groupe. À la fin de la les modifications, sélectionnez **Enregistrer** (4) pour les rendre efficaces.

#### Ajouter ou modifier les types de publicité

Il y a quatre types de normes de la publicité déjà insérée dans le programme (SPOT, devis, de parrainage et de télé, publicité). Vous pouvez gérer, d'en ajouter de nouvelles ou de modifier celles déjà présentes dans le menu - **>Type Tables Publicité**. Pour modifier un type de publicité déjà dans la liste double-cliquez sur l'élément dans le tableau, pour insérer un nouveau

| cliquez 🛉                | sur <b>Ajouter</b>                                                                                                    |  |  |  |  |
|--------------------------|----------------------------------------------------------------------------------------------------|--|--|--|--|
| Dettagli Tipo pubblicità |                                                                                                    |  |  |  |  |
| Descrizione              | CITAZIONE                                                                                                    |  |  |  |  |
| Codice esterno           |                                                                                                    |  |  |  |  |
| Apertura                 |                                                                                                    |  |  |  |  |
| Intraspot                |                                                                                                    |  |  |  |  |
| Chiusura                 | <ul> <li>Image: A start of the start of the start of</li></ul> |  |  |  |  |
| indietro Salva           |                                                                                                    |  |  |  |  |

Description: Nom d'identification

Le code externe : code alphanumérique pour communiquer avec des programmes externes Intraspot / ouverture / fermeture : active ou désactive l'ouverture / intraspot jingles de fermeture /

Pour faire les changements, appuyez sur Enregistrer.

#### Ajouter des tranches horaires

Vous pouvez regrouper les différents plannings créés à l'intérieur de la tranches horaires dans le menu - >Bracelets Tables

Pour ajouter de nouvelles tranches horaires cliquez sur Ajouter

# \* Canale BitOnLive \* Area AREA 1 Tipo Gruppo Descrizione Drive Time

Canal : Sélectionnez le canal de référence

Superficie : Sélectionnez la zone

**Type** : Le type de définition de bande horaire (groupe, intervalle).

Description : Identification Nom de la bande

#### - Type de groupe :

Sélectionnez les jours de la validité de la bande et des calendriers (déjà entré par l'utilisateur) fait référence à la

bande horaire que vous créez.

| 05:57 | Lu Ma Me Gi Ve Sa Do                                         |
|-------|--------------------------------------------------------------|
| 06:57 | Lu Ma Me Gi Ve Sa Do<br>I IIIIIIIIIIIIIIIIIIIIIIIIIIIIIIIIII |
| 07:57 | Lu Ma Me Gi Ve Sa Do<br>🖋 🖉 🖉 🐨 📄                            |
| 08:57 | Lu Ma Me Gi Ve Sa Do<br>I IIIIIIIIIIIIIIIIIIIIIIIIIIIIIIIIII |
| 09:57 | Lu Ma Me Gi Ve Sa Do                                         |
| 10:57 | Lu Ma Me Gi Ve Sa Do                                         |
| 11:57 | Lu Ma Me Gi Ve Sa Do                                         |
| 12:57 | Lu Ma Me Gi Ve Sa Do                                         |

- Gamme de type :

De / À : Entrer les heures de début et de fin de la bande

| * Da       | 00:00 |  |
|------------|-------|--|
| <b>*</b> A | 00:00 |  |

#### Ajouter de produit

#### L'accès aux Tableaux -> Produits.

| Pour insérer un nouveau <b>produit,</b> cliquez sur Ajouter | ł |
|-------------------------------------------------------------|---|
|-------------------------------------------------------------|---|

#### DETTAGLI PRODOTTI

| Codice         | SPOT10   |
|----------------|----------|
| Codice esterno |          |
| Descrizione    | SPOT 10  |
| Unità          | NUMERO 🔻 |
| Valore         | 0        |
| Prezzo A       | 0.00     |
| Prezzo B       | 0.00     |
| Prezzo C       | 0.00     |
| Formato        | TIME     |
| Tipo           | SPOT 🔹   |
| Sfondo         |          |
| Colore testo   |          |
|                | Preview  |

indietro Salva

Code : l'id du produit

Le code externe : code alphanumérique pour communiquer avec des programmes externes

Description : Description du produit

Unité : Unité de mesure de ce produit (définissables par l'utilisateur dans la section appropriée)

Valeur : Valeur à affecter à la place du produit (par exemple 10 secondes, dur =s, Valeurs = 10)

: A / B / C : les bandes du prix du produit

Format : Type de produit :

- Temps : sous forme de tableau, l'élément se référeront en automatique au moment de la rupture à laquelle il sera associé.
- LABEL : l'élément sera associé à une pause de saisir manuellement dans le palimpseste par Philon Media Manager.
- Bannière : purement de l'élément pour les chaînes de télévision qui prévoit l'insertion d'éléments dans le fond.
- AUX : produit de type supplémentaire qui n'inclut pas les insertions dans la programmation (p. ex. incarnation place).

**Contexte** : double cliquez pour sélectionner une couleur d'arrière-plan pour identifier le produit

Couleur du texte : double cliquez sur pour sélectionner une couleur pour le texte

#### La création de paquets

Accéder au menu - >Tableaux des paquets vers les différents produits du groupe créé.

| Pour insérer un nouveau <b>paque</b> | t cliquez sur Ajouter 🛛 🛖              |
|--------------------------------------|----------------------------------------|
| DETTAGLI PACCHETTI                   | _                                      |
| Descrizione                          | Pacchetto 20 30                        |
|                                      | <u>Sconto 5% su prezzo dei singoli</u> |
| Note                                 |                                        |
|                                      |                                        |
|                                      |                                        |

#### **Description** : Identification Nom de l'emballage

#### Note : Notes supplémentaires

| Products         |           |     | 0                       |
|------------------|-----------|-----|-------------------------|
|                  | Product 🕆 |     | Quantity                |
| SPOT 20          |           | 100 |                         |
| SPOT 30          |           | 50  |                         |
|                  |           |     |                         |
|                  |           |     |                         |
|                  |           |     |                         |
| 1 2              |           |     |                         |
| + Add 2 H B Save |           |     | Visualizzati 1 - 2 di 2 |

Ajouter des produits dans le paquet à travers le bouton Ajouter (1) pour confirmer le produit inséré cliquez sur Save (2)

**Produit** : Sélectionnez le type de produit

Quantité- Entrez la quantité du produit

# Utilisation de Zelos

Une fois que vous avez défini les éléments de base concernant la définition des temps et des produits que vous pouvez commencer à utiliser la publicité pour Zelos annexe du vrai.

#### Registre de la clientèle

bitonlive

De menu Production - > Registre de client que vous pouvez ajouter ou modifier la liste des clients.

Pour modifier les données relatives à un utilisateur déjà inséré double-cliquez sur l'élément sur **Ajouter** pour entrer une nouvelle situation démographique

| ENTE                              | FERENTE          |   |           |         |
|-----------------------------------|------------------|---|-----------|---------|
| Stato                             | Cliente          | ٣ | Utente    | admin . |
| Codice Int.                       | CL00001          |   | Telefono  |         |
| Codice<br>esterno                 |                  |   | Telefono  |         |
| Ragione<br>Sociale                | BitOnLive s.r.l. |   | Fax       |         |
| Nome<br>(se ditta<br>individuale) |                  |   | E-MAIL    |         |
| P.Iva                             |                  |   | Pagamento |         |
| Cod.F.                            |                  |   | Note      |         |
| INDIRIZZO                         |                  |   |           |         |
| INDIRIZZO                         |                  |   |           |         |
| CAP                               |                  |   |           |         |
| Città                             |                  |   |           |         |
| Provincia                         |                  |   |           |         |
| Paese                             | Italy            |   |           |         |

indietro Salva

Statut : Type de contact
Code int. : code unique de contact (est attribué automatiquement)
Le code externe : code alphanumérique pour communiquer avec des programmes externes
Nom : Le nom de l'entreprise
Nom : le nom de domaine supplémentaire
P.lva : tva
Adresse : (rue, ville, état, code postal, pays)
Contacts : (téléphone, fax et e-mail)
Note : Notes supplémentaires

L'utilisateur : Le nom de l'utilisateur qui a ajouté le contact (s'insère automatiquement)

Une fois que vous avez sauvegardé le contact, sont activés dans l'onglet Autre

#### Personne à contacter

Chaque contact peut avoir plusieurs contacts et différenciée selon le secteur de compétence.

Dettagli Referente

| Cognome  |                | Nome     |  |
|----------|----------------|----------|--|
| Telefono |                | Telefono |  |
| Fax      |                | E-MAIL   |  |
| Ruolo    |                | Іммо     |  |
|          | INDIETRO SALVA |          |  |

#### Nom et coordonnées, rôle : Contact Information

Enter : domaine de compétence pour l'envoi de matériel (programmation, facture commerciale)

puis appuyez

#### Contrat

Dans cette section il est possible d'insérer de nouveaux contrats ou de modifier celles existantes.

#### Sélectionnez dans le menu Production -> Contrats

Double-cliquez sur la ligne pour le contrat à modifier ou cliquez sur Ajouter 👍 pour ajouter un nouveau devis

#### Détails du contrat

| Dettagli Preventivi | Agenti     | Prodotti | Riepilogo | Programmazioni | Dettagli Programmazioni | Materiali | Area |
|---------------------|------------|----------|-----------|----------------|-------------------------|-----------|------|
| Cliente             |            |          |           | +              | E-Mail log              |           |      |
| Preventivi Nr.      | 2017/00006 | 5        |           |                | 4                       |           |      |
| CODICE ESTERNO      |            |          |           |                |                         |           |      |
| Data Stipula        | 20-04-2017 | ,        |           |                |                         |           |      |
| Data Fine           |            |          |           |                |                         |           |      |
| Alias               |            |          |           |                |                         |           |      |
| Nota interna        |            |          |           |                |                         |           |      |
|                     |            |          |           |                |                         |           |      |
|                     |            |          |           |                |                         |           |      |
|                     |            |          |           |                |                         |           |      |
|                     |            |          |           | 18             |                         |           |      |
|                     |            |          |           |                |                         |           |      |

Le client (s'il n'a pas encore été inscrit dans le registre vous pouvez l'ajouter à l'aide de la touche N° de contrat : citations progressif insérée automatiquement et manuellement modifiable Le code externe : code alphanumérique pour communiquer avec des programmes externes Conclusion Date : la date de conclusion du contrat Date de fin : la date d'expiration de la validité du contrat (ne peut pas être insérée) Alias : Autre nom pour le devis

Note Interne : l'espace pour ajouter des notes

#### **Produits**

Entrez les produits à être cité

| )ettagli Preventivi | Agenti    | RODOTTI | Riepilogo | Pro | GRAMMAZIONI | Dettagli Programmazioni | Materiali | Area |
|---------------------|-----------|---------|-----------|-----|-------------|-------------------------|-----------|------|
| Canale              | BitOnLive |         |           | ۲   | Note        |                         |           |      |
| Area                | AREA 1    |         |           | ۲   |             |                         |           |      |
| Spettacoli          |           |         |           | ۲   |             |                         |           |      |
| Pacchetto           |           |         |           | Ŧ   |             |                         |           |      |
| Prodotto            | SPOT 30   |         |           | ۲   |             |                         |           |      |
| Quantità            | 50        |         |           |     | L           |                         |           |      |
| Prezzo Unitario     | 20.00     |         |           |     |             |                         |           |      |
| Prezzo Totale       | 1000.00   |         |           |     |             |                         |           |      |
| Di cui Omaggio      | 5         |         |           |     |             |                         |           |      |
| Annulla Salva       |           |         |           |     |             |                         |           |      |

**Channel** : choisissez le canal de référence **Superficie** : choisir la zone de séparation de la publicité

**Culture** : Liste tous les montrer présent sur Philo Media Manager

Package : Choisissez l'emballage de produits à partir de la liste (si fourni)

Produit : Choisissez dans la liste l'objet produit de la citation

Quantité : quantité de produits (ou paquets) sélectionné

**Prix unitaire** 

Prix Total

Hommage fait référence : quantité de produits (ou paquets) sélectionnées à l'honneur Note : Notes supplémentaires 

#### Annexes

Sélectionnez l' **onglet Calendrier** et cliquez sur **Ajouter** dans la barre d'état de la table qui s'affiche pour ajouter les détails relatifs aux différents produits à programmer.

|                           |               |   |          |          |                 |            |          |        | _      |          |            |         |             | _    |
|---------------------------|---------------|---|----------|----------|-----------------|------------|----------|--------|--------|----------|------------|---------|-------------|------|
| CODICE EST.               |               |   | INTERVAL | .0<br>RT | From            | То         |          | Canale | Area   | Prodotto | Acquistati | Omaggio | Programmati | Rima |
| 000100 2011               |               |   | (нн:м    | a) 09:0  | )               | 22:00      | <u>^</u> | CH1    | AREA 1 | SPOT 10  | 1          | 0       | 0           |      |
| Campagna                  |               |   |          |          |                 |            |          |        |        |          |            |         |             |      |
| Prodotto                  | SPOT 10       | • |          |          |                 | -          |          |        |        |          |            |         |             |      |
| CATEGORIA<br>IERCEOLOGICA | ABBIGLIAMENTO | • |          |          |                 |            |          |        |        |          |            |         |             |      |
| Sotto<br>Categoria        |               | • |          | €        |                 |            | *        |        |        |          |            |         |             |      |
| Q.TÅ                      | 5             |   |          | 15:0     | O ORA INIZIO PR | IMO GIORNO |          |        |        |          |            |         |             |      |
| Due have                  |               |   | -        | 22:0     | U ORA FINE ULTI | MO GIORNO  |          |        |        |          |            |         |             |      |
| DATA INIZIO               | 17-06-2017    |   | E No     | ΤE       |                 |            |          |        |        |          |            |         |             |      |
| Data Fine                 | 30-07-2017    |   |          |          |                 |            |          |        |        |          |            |         |             |      |
| PRIORITĂ                  | 5             |   |          |          |                 |            |          |        |        |          |            |         |             |      |

Le code externe : code alphanumérique pour communiquer avec des programmes externes Campagne : Nom de la campagne de publicité Produit : Sélectionnez le produit à être programmée Merch Catégorie : Sélectionnez une catégorie dans la liste

**Sous Catégorie** : Choisissez dans le menu de la sous-catégorie **La quantité journalière** : nombre de produits d'être programmées par jour

Date de début et Date de fin : Intervalle de temps dans la journée

Priorité : La valeur de priorité pour le choix dans la phase de programmation du produit

Temps d'intervalle : Détail des intervalles dans la journée

Maintenant commencer Premier Jour / Heure de fin Dernier Jour Note

```
À l'aide de l'icône 🛛 💼 vous pouvez visualiser le calendrier de la période de programmation choisi.
```

|               | 01           | 02 | 03           | 04           | 05           | 06 | 07 | 08 | 09 | 10 | 11 | 12 | 13 | 14 | 15 | 16 | 17 | 18    | 19      | 20 | 21     | 22     | 23        | 24           | 25           | 26           | 27     | 28 | 29  | 30   | 31  |
|---------------|--------------|----|--------------|--------------|--------------|----|----|----|----|----|----|----|----|----|----|----|----|-------|---------|----|--------|--------|-----------|--------------|--------------|--------------|--------|----|-----|------|-----|
| JUNE 2017     |              |    |              |              |              |    |    |    |    |    |    |    |    |    |    |    |    | s     | м       | т  | W      | т      | F         | s            | s            | M            | Т      | W  | T   | F    |     |
|               |              |    |              |              |              |    |    |    |    |    |    |    |    |    |    |    |    |       |         | ✓  | ✓      | ✓      | ✓         | ✓            |              | ⊻            |        | ⊻  |     |      |     |
| UU V 2017     | s            | s  | м            | т            | W            | т  | F  | s  | s  | н  | T  | W  | т  | F  | s  | s  | М  | т     | W       | т  | F      | s      | s         | м            | т            | W            | т      | F  | s   | s    | н   |
| 3017 2017     | ✓            |    | ✓            | $\checkmark$ | ✓            | ✓  | ✓  | ✓  |    | ✓  | ✓  | ✓  |    |    |    |    |    |       | ✓       | ✓  | ✓      | ✓      |           | ✓            | ✓            | ✓            | ✓      | ✓  | ✓   |      |     |
| ALLOUIST 0047 | т            | W  | т            | F            | s            | s  | м  | Т  | W  | т  | F  | s  | s  | М  | T  | W  | т  | F     | s       | s  | м      | т      | W         | т            | F            | s            |        |    |     |      |     |
| AUGUST 2017   | $\checkmark$ |    | $\checkmark$ |              | $\checkmark$ |    | ✓  | ✓  | ✓  |    | ✓  |    |    | ✓  |    | ✓  |    |       |         |    | ✓      |        |           | $\checkmark$ | $\checkmark$ | $\checkmark$ |        |    |     |      |     |
|               |              |    |              |              |              |    |    |    |    |    |    |    |    |    |    |    |    |       |         |    | Cierry | SET    | IMANE     | AL TER       | NE           | GIORNI       | ALTER  | NI | TUT | TUGO | RNI |
|               |              |    |              |              |              |    |    |    |    |    |    |    |    |    |    |    |    | ALTER | NI UGNI | 3. | GIULT  | U SE I | INVIENTE. | HEILIN       |              | oloruu       | HEILIG |    | 101 |      |     |

Annulla Salva

De cette façon, il est possible d'activer ou désactiver pour désactiver le jours de la période en supprimant la coche de jours affectés par la sélection du numéro sur la colonne que vous pouvez activer ou désactiver tous les jours avec le même nombre de plusieurs mois, en sélectionnant le jour de la semaine sera activé ou désactivé tous les jours se rapportant à toutes les semaines de programmation et de sélection du mois, vous pouvez activer ou désactiver tout le mois de programmation.

Il est possible de désactiver certains jours de la programmation aussi en utilisant les touches :

| ALTERNI OGNI 3 🔻 Giorni | SETTIMANE ALTERNE | GIORNI ALTERNI | TUTTI I GIORNI |
|-------------------------|-------------------|----------------|----------------|
|-------------------------|-------------------|----------------|----------------|

#### Premières

Dans l'onglet **Matières à** ajouter la référence au fichier audio en double-cliquant sur les différentes lignes de la table une proposition.

Le tableau répertorie tous les fichiers relatifs à la programmation que vous gérez.

|            |             | Id |             | Description | Filename                    | Length    |   |
|------------|-------------|----|-------------|-------------|-----------------------------|-----------|---|
| •          | A           | 22 | def         |             | COMMERCIALS\def.mp4         | 00:11.400 | - |
| •          | В           | 23 | demi        |             | COMMERCIALS\demi.mp4        | 00:06.600 |   |
| *          | с           | 24 | dest ingros |             | COMMERCIALS\dest ingros.mp4 | 00:10.760 |   |
|            | Valid       |    | Fram \$     | To          | Area                        |           |   |
| с <b>ь</b> | + Add 🛞 Del |    |             |             |                             |           |   |
| •          | D           |    |             |             |                             |           |   |
| •          | E           |    |             |             |                             |           |   |
| •          | F           |    |             |             |                             |           |   |
| •          | G           |    |             |             |                             |           |   |
| •          | н           |    |             |             |                             |           |   |
| •          | I           |    |             |             |                             |           |   |
| •          | 1           |    |             |             |                             |           | Ŧ |
| @ Del      |             |    |             |             |                             |           |   |

#### - L'insertion des matériaux

Double-cliquez sur les lignes de la table il est possible d'insérer les fichiers relatifs à la programmation. Si est également utilisé **Philo Media Manager** sera affiché automatiquement une table avec tous les matériaux présents dans la **Section commerciale**, à partir de laquelle il est possible de sélectionner le fichier désiré.

| 14010            |                             |                                             |             |                                          |                          |   |
|------------------|-----------------------------|---------------------------------------------|-------------|------------------------------------------|--------------------------|---|
| Table            | Title 🗢                     | Filename                                    | File Length | Length                                   | ModifyDate               |   |
| External<br>File |                             |                                             |             |                                          |                          | í |
| 10               | acf spot 5 secondi          | COMMERCIALS\acf spot 5 secondi.mp4          | 00:06.200   | 00:06.200                                | 04-04-2017               |   |
| 11               | anticorrosione              | COMMERCIALS\anticorrosione.mp4              | 00:06.480   | 00:06.480                                | 04-04-2017               |   |
| 12               | arcobaleno weekend          | COMMERCIALS\arcobaleno weekend.mp4          | 00:06.560   | 00:06.560                                | 04-04-2017               |   |
| 13               | bevì scritte ridotte        | COMMERCIALS\bevi scritte ridotte.mp4        | 00:06.200   | 00:06.200                                | 04-04-2017               |   |
| 14               | caffè cossu_1               | COMMERCIALS\caffe cossu_1.mp4               | 00:22.880   | 00:22.880                                | 04-04-2017               |   |
| 15               | calcio settimanale 01 04 17 | COMMERCIALS\calcio settimanale 01 04 17.mp4 | 00:42.640   | 00:42.640                                | 04-04-2017               |   |
| 16               | ciccittu_2                  | COMMERCIALS\ciccittu_2.mp4                  | 00:12.720   | 00:12.720                                | 04-04-2017               |   |
| 17               | colorificio 2p              | COMMERCIALS\colorificio 2p.mp4              | 00:12.280   | 00:12.280                                | 04-04-2017               |   |
| 18               | colorificio sulcitano       | COMMERCIALS\colorificio sulcitano.mp4       | 00:12.080   | 00:12.080                                | 04-04-2017               |   |
| 19               | comdiesel                   | COMMERCIALS\comdiesel.mp4                   | 00:07.440   | 00:07.440                                | 04-04-2017               |   |
| 20               | cremone giro di boa         | COMMERCIALS\cremone giro di boa.mp4         | 00:06.200   | 00:06.200                                | 04-04-2017               |   |
| 21               | crepes                      | COMMERCIALS\crepes.mp4                      | 00:50.680   | 00:50.680                                | 04-04-2017               |   |
| 22               | def                         | COMMERCIALS\def.mp4                         | 00:11.400   | 00:11.400                                | 04-04-2017               |   |
| 23               | demi                        | COMMERCIALS\demi.mp4                        | 00:06.600   | 00:06.600                                | 04-04-2017               |   |
| 24               | dest ingros                 | COMMERCIALS\dest ingros.mp4                 | 00:10.760   | 00:10.760                                | 04-04-2017               |   |
| 25               | di iorio                    | COMMERCIALS\di iorio.mp4                    | 00:12.360   | 00:12.360                                | 04-04-2017               |   |
| 26               | ecoricicla                  | COMMERCIALS\ecoricicle.mp4                  | 00:07.200   | 00:07.200                                | 04-04-2017               | 1 |
| ~~               | Li                          | Anneal A 1                                  |             | ~~ ~ ~ ~ ~ ~ ~ ~ ~ ~ ~ ~ ~ ~ ~ ~ ~ ~ ~ ~ | Visualizzati 1 - 39 di 3 | ģ |
|                  |                             |                                             |             |                                          |                          |   |

Back

Si le fichier n'est pas présent dans la liste de **Philon**, sélectionnez dans le menu contextuel des fichiers et par le bouton Télécharger il est possible de sélectionner le fichier désiré (dans ce cas, le fichier ne sera pas visible sur l'intérieur de l'archive de Media Manager et sera diffusé comme il est chargé).

| File 🔻        |          |
|---------------|----------|
| File          | Upload 🔍 |
| Descrizione   |          |
| Durata        |          |
| Annulla Salva |          |

Le fichier : le chemin et nom du fichier

Description : Le nom du fichier qui est affiché pour l'aération

Durée : durée indicative pour le calcul de la durée de la barre de publicité

#### Matériaux - Validité

| Une fois  | que vous avez | saisi le matériel il est possibl           | e d'ajouter des détails de va | alidité. |           |
|-----------|---------------|--------------------------------------------|-------------------------------|----------|-----------|
|           | Id            | Description                                |                               | Filename | Length    |
| -         | A 22 def      |                                            | COMMERCIALS\def.mp4           |          | 00:11.400 |
| 1         | Valid         | From 💠 To                                  |                               | Area     |           |
| 4 + A     | dd 👔 🕅        |                                            |                               |          |           |
| Cliquez   | + Add s       | ur <mark>(1)</mark> pour ajouter une péric | de de validité ou non validi  | ité      |           |
|           | Data Da       | Data A                                     | Area                          |          |           |
| Not Valid | ▼ 28-05-2017  | 10-06-2017                                 | 🕑 AREA 1                      |          |           |

Annulla Salva

Sélectionnez dans le menu déroulant Valide ou Non valide et entrez les dates de début et de fin de la période de validité du fichier, puis sélectionnez la zone à laquelle associer la période de validité (si ce n'est pas sélectionné n'importe quel domaine, la durée de validité sera associé à tous les domaines de la programmation actuelle).

#### **Rotation - Matériaux**

Si pour une seule programmation sont inséré plus de matériaux dont il est possible de définir également la rotation pour être affecté à la sélection de fichiers différents (si non définie seront sélectionnés à la suite avec une autre), et vous pouvez définir des rotations pour des périodes spécifiques.

|            | i racerrar reo ca |            |     |            |            |           |           |                      |
|------------|-------------------|------------|-----|------------|------------|-----------|-----------|----------------------|
| _          |                   | Date Fr    | rom |            | Date To    |           |           | Туре                 |
| 2 <b>C</b> | •                 | 21-04-2017 |     | 30-04-2017 |            |           | Replace T |                      |
| 2          |                   |            |     |            | Rotation 🗢 |           |           |                      |
|            | 4                 | BCBBCC     |     |            |            |           |           |                      |
|            | 3 🤇               | + Add a D  |     |            |            |           |           |                      |
|            |                   |            |     |            |            |           |           |                      |
|            |                   |            |     |            |            |           |           |                      |
|            |                   |            |     |            |            |           |           |                      |
| 1          | · Add = Dal       |            |     |            |            |           |           | Manager and a set    |
| -          | + voo @ Dei       |            |     |            |            |           |           | VISU802280 1 * 1 00. |
|            |                   | Zelos      |     |            | www.bito   | nlive.com |           |                      |
|            |                   |            |     |            |            |           |           |                      |

Cliquez + Add sur (1) pour ajouter une nouvelle période de rotation.

Sélectionnez la période de validité de la rotation (Date de début et Date de fin)

**Type** : indique si la nouvelle rotation va pour remplacer le précédent (Remplacer) ou si elle doit être ajoutée à celle déjà définie (ADD).

Une fois que vous avez ajouté la période de rotation vous pouvez spécifier la séquence que les taches auront pendant la sélection.

Cliquez sur la flèche (2) pour ouvrir les spécifications relatives au matériel et + Add

sélectionnez Ajouter (3) pour ajouter une nouvelle séquence et entrer les lettres correspondant à l'endroit qui devrait être

sélectionné en alternance par un espace (p. ex. A B B A C B).

Þ

grâce à la

Enregistrer les détails de la rotation appuyez sur la touche Entrée du clavier.

Une fois que vous avez terminé tous les paramètres, appuyez sur Enregistrer pour enregistrer toutes les modifications.

#### <u>Area</u>

Pour accéder à l'onglet Retour à l'onglet Programmation et dans la correspondance de chaque spécifications ouvertes de

programmation

+ Add flèche (1) et cliquez sur Ajouter (2).

| Det | TAGLI | Contratto | Agenti | Prodotti | Riepilogo Pr | OGRAMMAZIONI | Dettagli Pro | SRAMMAZIONI MATERIA | ALI AREA                    |                       |            |          | DITONEI   | ve s.k.t. 2017/0000 |  |  |
|-----|-------|-----------|--------|----------|--------------|--------------|--------------|---------------------|-----------------------------|-----------------------|------------|----------|-----------|---------------------|--|--|
|     |       | Id        |        | ExtCode  | Produ        | ct           | Adv Campaign | Adv Category        | Sub Category                | From                  | То         | Quantity | Priority  | Note                |  |  |
| 10  |       |           |        |          | SPOT 20      |              |              | INFORMATICA         |                             | 14-04-2017 14-04-2017 |            | 1        | 5         |                     |  |  |
|     |       | Id        |        |          |              |              | Area 🗢       |                     |                             | Days                  |            |          | Time Type |                     |  |  |
|     | 4 6   |           |        |          | AREA 1       |              |              | Mon Tue Wed Thu     | Mon Tue Wed Thu Fri Sat Sun |                       |            | Fixed    |           |                     |  |  |
|     |       |           |        |          |              |              |              |                     |                             |                       |            |          |           |                     |  |  |
|     |       | 7         |        |          | SPOT 20      |              |              | INFORMATICA         |                             | 14-04-2017            | 14-04-2017 | 1        | 5         |                     |  |  |
|     |       | 6         |        |          | SPOT 20      |              |              | INFORMATICA         |                             | 14-04-2017            | 14-04-2017 | 1        | 5         |                     |  |  |

#### À ce point s'ouvre l'onglet salon.

| Dettagli Contratto |                        |     | Prodo |          |     |                 |            | DGRAMMAZIONI DETTAGLI PROGRAMMAZIONI |             | Materiali | Area |
|--------------------|------------------------|-----|-------|----------|-----|-----------------|------------|--------------------------------------|-------------|-----------|------|
| Area               | AREA                   | 1   |       |          |     |                 | •          |                                      | Description | Quantity  |      |
| TIPO ORARI Fixed   |                        |     |       |          | •   | * 00:00 - 24:00 |            | <b>^</b>                             |             |           |      |
| Template           | LATE base              |     |       |          |     |                 | •          | * Drive Mattina                      |             |           |      |
|                    |                        |     |       |          |     |                 |            | Drive Sera                           |             |           |      |
|                    | GIORNI DELLA SETTIMANA |     |       |          |     |                 | Drive Time |                                      |             |           |      |
|                    | LUN I                  | Mar | Mer G | 310      | Ven | Sab             | Dom        | * Mattina                            |             |           | •    |
|                    | •                      | 1   |       | <b>√</b> |     | 1               | •          | Daily q.ty 3 T                       | Fot sets 0  |           |      |

Superficie : Sélectionnez la zone de programmation

Horaires Type : Sélectionnez le type de programmation :

- Programmation : fixe à heure fixe
- Rotation : Programmation d'une rotation dans le sens horaire.
- Manuel : apprentissage manuel

**Modèle** : Sélectionnez le modèle de référence pour l'apprentissage automatique (logiciel propose un modèle de base que vous pouvez modifier dans la section appropriée)

Jours de semaine : activer par le cocher les jours appropriés de la semaine

Dans la table à droite il est possible d'insérer la quantité d'endroits pour être inséré à l'intérieur des tranches horaires déjà défini.

ur o n. - 2017/0000

En fonction du type heures sélectionnées sera proposé une méthode d'insertion de la programmation.

#### <u>Emploi</u>

La programmation à heure fixe propose une liste de fois par rapport à la zone sélectionnée et vous pouvez les sélectionner par la tique.

| Best Times               | Orari            |
|--------------------------|------------------|
|                          | Select All Clear |
| 01-05-2017<br>05-07-2017 | ✓ 06:57          |
|                          | 07:57            |
| Days 66<br>Timos 2       | 08:57            |
| Tot Times 198            | 10:57            |
|                          | 11:57            |
|                          | 0 12:57          |
|                          | 13:57            |
|                          | 14:57            |
|                          | 15:57            |
|                          | 0 16:57          |
|                          | 17:57            |
|                          | 0 18:57          |
|                          | 19:57            |
| Annulla Salva            |                  |

Les horaires ainsi sélectionnés seront prises pour tous les jours de la programmation que vous programmez.

À la fin des changements cliquez sur Enregistrer.

#### La rotation

La programmation de cette rotation n'est un système de commande automatique, tout en respectant les règles définies dans le modèle et dans tous les autres paramètres saisis et attribue les meilleures périodes pour la programmation de l'endroit.

|              | Date       | 1     | 2     | 3     | 4 | 5 | 6 | 7 | 8 | g |
|--------------|------------|-------|-------|-------|---|---|---|---|---|---|
| -05-2017     | 01.05.2017 | -     | 10.57 | 17.67 |   |   |   |   |   |   |
| 5-07-2017    | 02-05-2017 | 07-57 | 11.57 | 10.57 |   |   |   |   |   |   |
| avs 66       | 02-05-2017 | 08-57 | 12.67 | 10-57 |   |   |   |   |   |   |
| imes 3       | 04-05-2017 | 06:57 | 13:57 | 17:57 |   |   |   |   |   |   |
| ot Times 162 | 05-05-2017 | 07-57 | 14.57 | 10.57 |   |   |   |   |   |   |
|              | 06-05-2017 | 16-67 | 14.07 | 10.07 |   |   |   |   |   |   |
|              | 05-05-2017 | 10:07 |       |       |   |   |   |   |   |   |
|              | 07-05-2017 | 10:07 | 10.57 | 17.57 |   |   |   |   |   |   |
|              | 08-05-2017 | 07:57 | 10:57 | 10.57 |   |   |   |   |   |   |
|              | 09-05-2017 | 07:57 | 11:57 | 10:57 |   |   |   |   |   |   |
|              | 10-05-2017 | 06:57 | 12:57 | 19:57 |   |   |   |   |   |   |
|              | 11-05-2017 | 06:57 | 13:57 | 17:57 |   |   |   |   |   |   |
|              | 12-05-2017 | 07:57 | 14:57 | 18:57 |   |   |   |   |   |   |
|              | 13-05-2017 | 15:57 |       |       |   |   |   |   |   |   |
|              | 14-05-2017 | 16:57 |       |       |   |   |   |   |   |   |
|              | 15-05-2017 | 06:57 | 10:57 | 17:57 |   |   |   |   |   |   |
|              | 16-05-2017 | 07:57 | 11:57 | 18:57 |   |   |   |   |   |   |
|              | 17-05-2017 | 08:57 | 12:57 | 19:57 |   |   |   |   |   |   |
|              | 18-05-2017 | 06:57 | 13:57 | 17:57 |   |   |   |   |   |   |
|              | 19-05-2017 | 07:57 | 14:57 | 18:57 |   |   |   |   |   |   |
|              | 20-05-2017 | 15:57 |       |       |   |   |   |   |   |   |
|              | 21-05-2017 | 16:57 |       |       |   |   |   |   |   |   |
|              | 22-05-2017 | 06:57 | 10:57 | 17:57 |   |   |   |   |   |   |
|              | 23-05-2017 | 07:57 | 11:57 | 18:57 |   |   |   |   |   |   |

Cliquez sur le Best Times bouton pour démarrer le calcul de la position des taches.

Annulla Salva

À la fin de la localisation automatique est toujours possible d'apporter des modifications en sélectionnant l'heure souhaitée et dans le menu déroulant pour choisir un autre moment.

À la fin des changements cliquez sur Enregistrer.

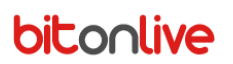

#### <u>Manual</u>

La programmation manuelle permet d'effectuer une sélection manuelle des calendriers pour chaque jour de la part de l'utilisateur.

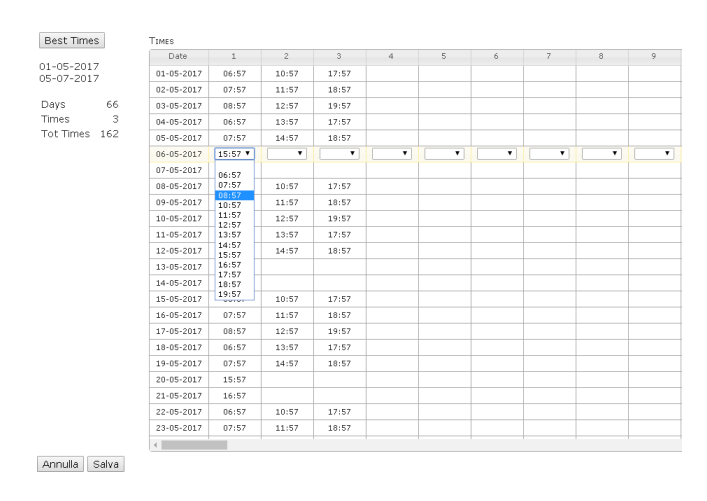

Pour saisir la fois double-cliquez sur les cases du tableau et sélectionnez dans le menu déroulant l'heure souhaitée

À la fin des changements cliquez sur Enregistrer.

# bitonlive Règles de planification

#### Template

Le modèle définit les règles à suivre pendant la programmation de la rotation de la publicité.

Accéder au menu Configuration- >Template. Pour changer le modèle déjà présent sélectionnez la ligne correspondante avec

un double-cliquez sur pour ajouter une nouvelle cliquez sur Ajouter.

| Violat                                                                                                    |
|----------------------------------------------------------------------------------------------------|
| ¥                                                                                                    |
|                                                                                                    |
|                                                                                                    |
| ✓                                                                                                    |
|                                                                                                    |
|                                                                                                    |
|                                                                                                    |
| V                                                                                                    |
| Image: A start and a start a start |
|                                                                                                    |

Par défaut : si activé sera prise comme modèle de base dans la phase de programmation de la rotationDescription : Identification Nom du modèle

Le tableau liste tous les paramètres qui seront pris en compte pour la programmation de la rotation de la publicité. Grâce à l'utilisation de flèches dans la première colonne, il est possible de déplacer les paramètres pour changer la priorité. Pour activer le contrôle d'un paramètre et l'violabilità double-cliquez sur la ligne correspondante.

#### Sous Catégorie / Client / Durée utilisé / durée / manquantes Numéro utilisé / Numéro manquant

| Tempo Usato |              |  |
|-------------|--------------|--|
| Abilitato 🗹 | Violazione 🗹 |  |

Back Save

Activé : Indique si le paramètre doit être pris en compte dans la phase de programmation Violation : Indique si la règle peut être violé

| <u>Catégorie</u>         |              |         |   |           |
|--------------------------|--------------|---------|---|-----------|
| Categoria<br>Abilitato 📝 | Violaziona 🖉 | Min 3   | • | May 100 🔻 |
| Abilitato                |              | IMIN. O | - | Back Save |

Activé : Indique si le paramètre doit être pris en compte dans la phase de programmation

Violation : Indique si la règle peut être violé

Min : nombre minimum de points de séparation de la même catégorie dans le même bloc en cas de violation de l'article

**Max** : nombre maximum de points de séparation de la même catégorie dans le même bloc en cas de violation de l'article

| <u>Distance</u>                |              |         |           |
|--------------------------------|--------------|---------|-----------|
| <b>Distanza</b><br>Abilitato 🗹 | Violazione 🗹 | Steps 3 |           |
|                                |              |         | Back Save |

Activé : Indique si le paramètre doit être pris en compte dans la phase de programmation

Violation : Indique si la règle peut être violé

Étape : nombre minimum de coupures publicitaires qui devrait séparer les passages des taches.